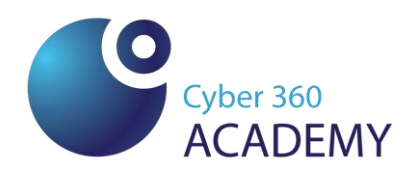

# Ръководство за издаване на ваучер за обучение "Напреднало ниво на общи дигитални умения"

За да започнат обучение "Напреднало ниво на общи дигитални умения", желаещите трябва да преминат през няколко стъпки, които са както следва:

Стъпка 1. Заявяване на ваучер от Агенция по заетостта

За да заявите своя ваучер трябва да попълните в електронен формат официално Заявление към Агенция по заетостта, което се извършва в официалния сайт на Агенция по заетостта (АЗ). Официалният сайт на АЗ е: <u>https://www.az.government.bg/</u> и неговата начална страница изглежда по следния начин:

| Начало За нас                                                                                                    | Новини Сигнали                                                                                                    |                                                                                                    |              |                    | -a <b>A</b> + | ሔ ? | <b>X</b> 69 (              | 1 C Q             |
|----------------------------------------------------------------------------------------------------|----------------------------------------------------------------------------------------------------|----------------------------------------------------------------------------------------------------|--------------|--------------------|---------------|-----|----------------------------|-------------------|
|                                                                                                    | Министерство на труда и соц<br>Агенция по заетост                                                                                                    | иалната политика<br>ТА                                                                                                    |              |                    |               |     |                            | антина ум         |
|                                                                                                    | <b>Б</b> работа                                                                                                    |                                                                                                    | ССС ПІ<br>ра | редлагащи<br>абота |               |     | е-Трудова<br>борса         | I                 |
| Новини                                                                                                    |                                                                                                    |                                                                                                    |              |                    |               |     |                            |                   |
|                                                                                                    |                                                                                                    |                                                                                                    |              |                    |               |     |                            |                   |
| 18.11.2024                                                                                                    |                                                                                                    |                                                                                                    |              |                    |               |     |                            |                   |
| 18.11.2024<br><b>Броят на започ</b>                                                                                                    | чналите работа през октомври                                                                                                    | и се е увеличил                                                                                                    |              |                    |               | 3   | АЯВИ ВАХ                   | VEP 3A            |
| 18.11.2024<br>Броят на започ<br>Общо 14 852 безр<br>им се е увеличил<br>данните на Агенц<br>работа заети, уча<br>подкрепата на тру                                                                 | чналите работа през октомври<br>работни са започнали работа през ок<br>с 830 или с 5.9% спрямо месец по-р<br>ията по заетостта. 412 души от групи<br>щи и пенсионери също са се включи<br>довите посредници.                                                                     | 1 се е уВеличил стомври, като броят ано, показват ите на търсещите или в заетост с                                            |              |                    |               |     | аяви ва)<br>Обучени        | ИЧЕР ЗА<br>Е ТУКІ |
| 18.11.2024<br>Броят на започ<br>Общо 14 852 безя<br>им се е увеличил<br>даните на Агенц<br>работа заети, уча<br>подкрепата на тру<br>Виж повече →                                                  | чналите работа през октомври<br>работни са започнали работа през он<br>с 830 или с 5.9% спрямо месец по-р<br>ията по заетостта. 412 души от групи<br>щи и пенсионери също са се включи<br>удовите посредници.                                                                    | и се е увеличил<br>стомври, като броят<br>ано, показват<br>ите на търсещите<br>или в заетост с                                |              |                    |               |     | аяви вах<br>Обучени        | ИЕР ЗА<br>Е ТУКІ  |
| 18.11.2024<br>Броят на започ<br>Общо 14.852 безу<br>им се е увеличил<br>данните на Агенц<br>работа заети, уча<br>подкрепата на тру<br>Виж повече →<br>24.10.2024                                   | чналите работа през октомври<br>работни са започнали работа през ок<br>с 830 или с 5.9% спрямо месец по-р<br>ията по заетостта. 412 души от групи<br>или и пенсконери оъщо са се включи<br>удовите посредници.                                                                   | и се е увеличил<br>ктомври, като броят<br>ано, показват<br>ите на търсещите<br>или в заетост с                                |              |                    |               | 3/  | АЯВИ ВАЗ<br>Обучени        | ИЧЕР ЗА<br>Е ТУКІ |
| 18.11.2024<br>Броят на започ<br>Общо 14.852 безу<br>им се е увеличил<br>данните на Агенц<br>работа заети, уча<br>подкрепата на тру<br>Виж повече →<br>24.10.2024<br>Българският б<br>работници и с | чналите работа през октомври<br>работни са започнали работа през ок<br>с 830 или с 5.9% спрямо месец по-р<br>имат а по заетостта. 412 души от групи<br>ищи и пенсионери също са се включи<br>удовите посредници.<br>5изнес ще има нужда от близо<br>пециалисти в следващите 12 и | 1 се е уВеличил<br>стомври, като броят<br>ано, показват<br>ите на търсещите<br>или в заетост с           262 хиляди<br>месеца |              |                    |               |     | АЯВИ ВАХ<br>ОБУЧЕНИ<br>(j) | чер за<br>е тукл  |

<u>ca42f9084cc8/description</u> или натиснете върху текста със зелен цвят: "ЗАЯВИ ВАУЧЕР ЗА ОБУЧЕНИЕ ТУК!".

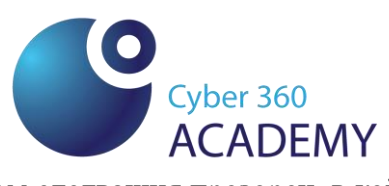

След това преминавате към следващия прозорец, в който се визуализира "Описание на услугата":

|                                                                                                    | П "Развитие на човешките ресурси" (2021-2027), Национален план за възстановяване и<br>устойчивост и Фонд за справедлив преход                                                                                                    | Финансирано от                                                                                                   |  |
|----------------------------------------------------------------------------------------------------|----------------------------------------------------------------------------------------------------|----------------------------------------------------------------------------------------------------|--|
| Съфинансирано от<br>Европейския съюз                                                                                                    | 12 AV                                                                                                    | Европейския съюз<br>NextGenerationEU                                                                             |  |
|                                                                                                    |                                                                                                    |                                                                                                    |  |
| 🛱 Услуги 👁 Състо                                                                                                    | яние на услуга                                                                                                    |                                                                                                    |  |
|                                                                                                    |                                                                                                    |                                                                                                    |  |
| Начало / Услуги / Аг                                                                                                    | енция по заетостта / Услуги / Предоставяне на ваучер за обучение                                                                                                    |                                                                                                    |  |
|                                                                                                    |                                                                                                    |                                                                                                    |  |
| Описание                                                                                                    | на услуга                                                                                                    |                                                                                                    |  |
|                                                                                                    |                                                                                                    |                                                                                                    |  |
| Доставчик на услугата:                                                                                                    | Агенция по заетостта . ЕИК/БУЛСТАТ 121604974                                                                                                    |                                                                                                    |  |
| Доставчик на услугата:                                                                                                    | Агенция по заетостта , <b>ЕИК/БУЛСТАТ</b> 121604974                                                                                                    |                                                                                                    |  |
| Доставчик на услугата:                                                                                                    | Агенция по заетостта , <b>ЕИК/БУЛСТАТ</b> 121604974<br>Предоставяне на ваучер за обучение                                                                                                    |                                                                                                    |  |
| Доставчик на услугата:<br>Уважаема/и госпожо/п                                                                                                    | Агенция по заетостта , <b>ЕИК/БУЛСТАТ</b> 121604974<br>Предоставяне на ваучер за обучение<br>осподине,                                                                                                    |                                                                                                    |  |
| Доставчик на услугата:<br>Уважаема/и госпожо/п<br>Вие сте отворили Заявл<br>устойчивост и Фонда за                                                                                                    | Агенция по заетостта , <b>ЕИК/БУЛСТАТ</b> 121604974<br>Предоставяне на ваучер за обучение<br>осподине,<br>ението за предоставяне на ваучер за обучение по П "Развитие на човешките ресурси" (2021–2027), Националния<br>праведлия преход.                                                                                                    | я план за възстановяване и                                                                                       |  |
| Доставчик на услугата:<br>Уважаема/и госпожо/г<br>Вие сте отворили Запва<br>устойчивост и Фонда за<br>С настоящото Заявление                                                                               | Агенция по заетостта , <b>ЕИК/БУЛСТАТ</b> 121604974<br>Предоставяне на ваучер за обучение<br>осподине,<br>ението за предоставяне на ваучер за обучение по П "Развитие на човешките ресурси" (2021–2027), Националния<br>праведлия преход.<br>имате възможност да кандидатствате по проект:                                                                                                    | я план за възстановяване и                                                                                       |  |
| Доставчик на услугата:<br>Уважаема/и госпохо/г<br>Вие сте отворили Заявл<br>устойчивост и Фонда за<br>С настоящото Заявление<br>• ПЗ ТОредоставя<br>възстановяване и<br>цифрова компетен<br>компетенции Юд | Агенция по заетостта , ЕИК/БУЛСТАТ 121604974<br>Предоставяне на ваучер за обучение<br>осподине,<br>ението за предоставяне на ваучер за обучение по П "Развитие на човешките ресурси" (2021–2027), Националния<br>праведлия преход.<br>имате възможност да кандидатствате по проект:<br>не на обучения за дигитални умения и създаване на платформа за обучение на възрастни", финансиран<br>устойчивост. Проектът предоставя възможност за включване на безработни и заети лица в обучения за придо<br>пъост за Базово ниво (ниво 1 и 2 съгласно DigComp) и Средно ниво (ниво 3-4 съгласно DigComp) съгласно Европ<br>отр 2.1. | я план за възстановяване и<br>чрез Националния план за<br>биване или повишаване на<br>ейската рамка за дигитални |  |

#### продължите напред.

| https://serviceseprocess.az.government.bg/service/5aedf067-45f5-4a56-9fe7-ca42f9084cc8/description                                                                                                    | at A 🏠                                                                                |
|----------------------------------------------------------------------------------------------------|---------------------------------------------------------------------------------------|
| устоичивост и чонда за справедлив преход.                                                                                                    |                                                                                       |
| С настоящото Заявление имате възможност да кандидатствате по проект:                                                                                                    |                                                                                       |
| <ul> <li>ПЗ "Предоставяне на обучения за дигитални умения и създаване на платформа за обучение на възрастни", финансиран чрез Национал<br/>възстановяване и устойчивост. Проектът предоставя възможност за включване на безработни и заети лица в обучения за придобиване или пов<br/>цифрова компетентност за Базово ниво (ниво 1 и 2 съгласно DigComp) и Средно ниво (ниво 3-4 съгласно DigComp) съгласно Европейската рамка з<br/>компетенции DigComp 2.1.</li> </ul>                                                                                                    | ния план за<br>вишаване на<br>за дигитални                                            |
| Пълна информация за проект ПЗ "Предоставяне на обучения за дигитални умения и създаване на платформа за обучение на възрастни" и у<br>кандидатстване можете да намерите тук.                                                                                                    | словията за                                                                           |
| вG055FPR002-1.011 "Квалификация, умения и кариерно развитие на заети лица", финансиран от П "Развитие на човешките ресурси" съфинансирана от Европейския съюз чрез Европейския социален фонд+. Проектът има за цел да предостави подкрепа за професионално развити възможности за обучение, както и за повишаване на професионалната квалификация и уменията, в това число и дигиталните на заети лица, включ самостоятелно заети лица. В рамките на процедурата се предвижда да бъдат предоставени обучения за придобиване на процедурата се предвижда да бъдат предоставени обучения за придобиване на професионална квалификация и уменията, в това число и дигиталните на заети лица, включ самостоятелно заети лица. В рамките на процедурата се предвижда да бъдат предоставени обучения за придобиване на професионална квалификация по част от професия, както и за придобиване на умения в рамките на ключови компетентности 2, 3, 4, 5 и 7, като по цифрова ко допустими за финансиране са обученията за напреднало ниво (ниво 5 и 6 съгласно DigComp) и високоспециализирано ниво (ниво 7 и 8 съгласно DigComp) и високоспециализирано ниво. | (2021-2027),<br>не и гъвкави<br>иително и на<br>ция и/или на<br>ипетентност,<br>omp). |
| Пълна информация за проект "Квалификация, умения и кариерно развитие на заети лица" и условията за кандидатстване можете да намерите тук.                                                                                                    |                                                                                       |
| <ul> <li>BG05SFPR002-1.006 "Започвам работа" – Компонент 2 "Обучение", финансиран от П "Развитие на човешките ресурси" (2021-2027), съфин.</li> <li>Европейския съюз чрез Европейския социален фонд+. Проектът предоставя възможност на неактивни и безработни лица да се включат в придобиване на степен на професионална квалификация или част от професия, както и за придобиване на умения в рамките на ключови компетентно 6 и 7.</li> </ul>                                                                                                    | ансирана от<br>обучения за<br>юти 1, 2, 3, 5,                                         |
| Пълна информация за проект "Започвам работа – Компонент 2 "Обучение" и условията за кандидатстване можете да намерите тук.                                                                                                    |                                                                                       |
| НАЧИН НА ПОЛУЧАВАНЕ НА УСЛУГАТА                                                                                                    |                                                                                       |
| Следва да подадете електронното заявление-декларация, в което да посочите всички необходими данни. След одобрение на заявлението, системата ц<br>електронен ваучер, който ще бъде автоматично изпратен на посочената от Ваша страна електронна поща, както и на избрания от Вас Доставчик на обучен<br>да бъдете включен/а в обучението, е необходимо да се свържете с ДОб, който ще ви информира допълнително за датата на стартиране на курса и<br>провеждането му.                                                                                                    | це генерира<br>ие (ДОб). За<br>графика на                                             |
| За системни изисквания, моля, вижте нашата страница "Системни изисквания".                                                                                                    |                                                                                       |
|                                                                                                    |                                                                                       |
|                                                                                                    |                                                                                       |
| Заяви                                                                                                    |                                                                                       |
|                                                                                                    |                                                                                       |

След като натиснете "Заяви" се визуализира Заявлението, което трябва да попълните с Вашите лични данни. Отбелязваме, че Област, Община и Населено място

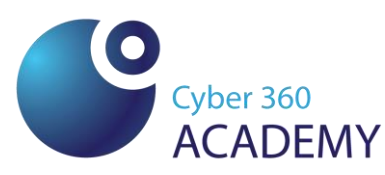

|                                                                                                    | за предоставяне на ваучер за обучение                                                 |          |
|----------------------------------------------------------------------------------------------------|---------------------------------------------------------------------------------------|----------|
| Заявител на електронна административна услуга                                                                                   |                                                                                       |          |
| Автор на електронно заявление                                                                                                   |                                                                                       |          |
| • Физическо лице                                                                                                    |                                                                                       |          |
| Основни данни за физическо лице                                                                                                 |                                                                                       |          |
| Собствено име 🗙 🛈                                                                                                    | Бащино име ☆ ①                                                                        |          |
| Иван                                                                                                    | Иванов                                                                                |          |
| Фамилно име ★ 🛈                                                                                                    |                                                                                       |          |
| Иванов                                                                                                    |                                                                                       |          |
| Идентификатор на физическо лице 🛪 🛈                                                                                             |                                                                                       |          |
| EFH • 000000000                                                                                                    |                                                                                       |          |
|                                                                                                    |                                                                                       |          |
| -                                                                                                    |                                                                                       |          |
| Електронен адрес 🛨 🕕                                                                                                    |                                                                                       |          |
|                                                                                                    |                                                                                       |          |
| ivan.ivanov@gmail.com                                                                                                    |                                                                                       |          |
| ivan.ivanov@gmail.com<br>Данни за контакт със заявителя на електронната адг                                                     | министративна услуга 🗙                                                                |          |
| ivan.ivanov@gmail.com<br>Данни за контакт със заявителя на електронната ади                                                     | министративна услуга 🖈                                                                |          |
| іvan.ivanov@gmail.com<br>Данни за контакт със заявителя на електронната ади<br>Област ★                                         | министративна услуга <b>*</b><br>Община <b>*</b>                                      |          |
| іvan.ivanov@gmail.com<br>Данни за контакт със заявителя на електронната ади<br>Област ★<br>София (столица)                      | министративна услуга <b>*</b><br>Община <b>*</b><br>Столична                          | •        |
| тvan.ivanov@gmail.com<br>-Данни за контакт със заявителя на електронната ади<br>Област ★<br>София (столица)<br>Населено място ★ | министративна услуга <b>*</b><br>Община <b>*</b><br>Столична<br>Пощенски код <b>*</b> | <b>v</b> |

В следващата част на заявлението трябва да изберете по-конкретно:

Проект: Квалификация, умения и кариерно развитие на заети лица,

Вид на услугата: Издаване на нов ваучер,

Обучение: Ключови компетентности: Ключови компетентности: Цифрова компетентност,

Статус на заявителя: Заето по трудово правоотношение,

Ниво на дигитална компетентност: Напреднало ниво,

Входящ тест<sup>1</sup>: Отбелязва се в квадратчето с тикче,

Форма на обучение: Дистанционна,

Доставчик на обучение: Сайбър 360,

Адрес на провеждане на обучението: София (столица) София София бул. Симеоновско шосе 93Б, вх. Б, ет. 2, ап. 2.

Отбелязвате с тикчета по-долните полета за съгласието си за обработка на личните ви данни.

В полето за приложени документи: Нямате приложени документи.

Прилагаме изображение на полетата, в които трябва да попълните и съответните данни:

<sup>&</sup>lt;sup>1</sup> Ако курсистът не е държал изпит за Базово и Средно ниво на общи дигитални умения, трябва да го направи самостоятелно, за да може да се запише на обучение за Напреднало ниво: <u>https://www.digitall.chrdri.net/index.html</u>

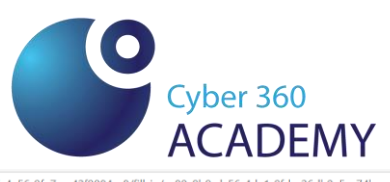

| ← C 🗅 http: | s://serviceseprocess.az.government.bg/service/5aedf067-45f5-4a56-9fe7-ca42f9084cc8/fill-in/ca80c9b9-dc56-4da1-9fde-26db0a5ec | 74b að | A 🖒 🕄 I | r 🖞 r |
|-------------|----------------------------------------------------------------------------------------------------|--------|---------|-------|
|             | ул Иван Вазов 1                                                                                                    |        |         | •     |
|             | Телефонен номер 🖈                                                                                                    |        |         |       |
|             | 088888888                                                                                                    |        |         |       |
|             | Начин на уведомяване на заявителя ★                                                                                          |        |         |       |
|             | на посочения електронен адрес                                                                                                |        |         |       |
|             | Проект * Вид на услугата *                                                                                                   |        |         |       |
|             | Квалификация, умения и кариерно развитие на заети лица 🔹 Издаване на нов ваучер                                              |        | •       |       |
|             | Статус на заявителя \star 🛈                                                                                                  |        |         |       |
|             | Заето по трудово правоотношение 🔻                                                                                            |        |         |       |
|             | Обучение ★<br>⊙ Ключови компетентности О Професионалната квалификация<br>Ключови компетентности                              |        |         |       |
|             | Ключова компетентност 🗙                                                                                                    |        |         |       |
|             | Цифрова компетентност •                                                                                                    |        |         |       |
|             | Ниво на дигитална компетентност 🗙 🛈                                                                                          |        |         |       |
|             | Напреднало ниво                                                                                                    |        | •       |       |
|             | 🖬 Преминал/а съм входящ тест за определяне на ниво/Притежавам сертификат за предходно ниво *                                 |        |         |       |
|             | Форма на обучение \star                                                                                                    |        |         |       |
|             | Дистанционно                                                                                                    |        | •       |       |
|             | Доставчик на обучение *                                                                                                    |        |         |       |
|             | САЙБЪР 360                                                                                                    |        | •       |       |
|             | Адрес на провеждане на обучението 🖈 🛈                                                                                        |        | _       |       |
| -           | София (столица) София София бул. Симеоновско шосе 93Б, вх. Б, ет. 2, ап. 2                                                   |        | •       | Ψ.    |

След това се запознавате стриктно с текста по-долу и в квадратчетата с тикчета в ляво отбелязвате своето съгласие личните Ви данни да бъдат обработени, както и Деклариране на вярността на представените от Вас данни, което показваме в изображението по-долу:

| ← G (⊡ | ittps://serviceseprocess.az.government.bg/service/Saed1067-4515-4a56-9te7-ca4219084cc8/hill-in/8t84358b-cc9a-484e-b9a9-b0469t7e8a25 d8 A* g                                                                                                    | 3 6 | ्ऽ ∣Σ≡ | "@ 📢 |
|--------|----------------------------------------------------------------------------------------------------|-----|--------|------|
|        | 😰 Декларирам, че 🗙                                                                                                    |     |        |      |
|        | <ol> <li>заявеното от мен обучение не е за същото ниво/степен или за по-ниско ниво/степен на притежаваното от мен, в съответствие с изискванията на настоящата<br/>операция/инвестиция</li> </ol>                                                                                                    |     |        |      |
|        | 2. не съм включван/а и не участвам в идентично на заявеното от мен обучение, в т.ч. по програми и проекти, независимо от финансовия източник;                                                                                                    |     |        |      |
|        | <ol> <li>при промяна на някое от обстоятелствата по т.1 от настоящото Заявление, съм длъжен/на в тридневен (3-дневен) срок да уведомя Дирекция "Бюро по труда" на<br/>Агенция по заетостта</li> </ol>                                                                                                    |     |        |      |
|        | 4. ми е известна наказателната отговорност по чл.248а от Наказателния кодекс за деклариране на неверни обстоятелства                                                                                                    |     |        |      |
|        |                                                                                                    |     |        |      |
|        |                                                                                                    |     |        |      |
|        | <ul> <li>Предоставении от мен лични данни в настоящого заявление (вслючително специални категории лични данни относно - полуще оъдат образотвани за целите на<br/>предоставените от мен лични данни в настоящого заявление (вслючително специални категории лични данни относно - полуще оъдат образотвани за целите на<br/>предоставените от мен лични данни в настоящого заявление (вслючително специални категории лични данни относно - полуще оъдат образотвани за целите на<br/>предоставените от мен лични данни в настоящого заявление (вслючително специални категории лични данни относно - полуще оъдат образотвани за целите на<br/>предоставените от мен лични данни в настоящого заявление (вслючително специални категории лични данни относно - полуще оъдат образотвани за целите на<br/>предоставените от мен лични данни в настоящого заявление (вслючително специални категории лични данни относно -<br/>полите на настоящого заявление (вслючително специални категории лични данни относно - полуще оъдат образотвани за целите на<br/>предоставените от мен лични данни в настоящого заявление (вслючително специални категории лични данни относно - полуще оъдат образотвани за целите на<br/>предоставение от мен лични специални специални и специални категории лични данни относно - полуще оъдат образотвани за целите на<br/>предоставение от настоящите на предоставение относно специални и специални и специални и специални и специални и специални на предоставение<br/>предоставение относно специални и специални и специални и специални и специални и специални и специални и специални и специални и специални и специални и специални и специални и специални и специални и специални и специални и специални и специални и специални и специални и специални и специални и<br/>Предоставение специални и специални и специ</li></ul> |     |        |      |
|        | отчитане изпълнението на 11 газвитие на човешките ресурси (2021–2027), националния план за възстановяване и устоичивост и чонда за справедлив преход; че                                                                                                    |     |        |      |
|        | оораоотването на данни произгича от законово задължение на управляващия орган (90)/структурата за наолюдение и докладване (сл.нд) на основание тел ламент                                                                                                    |     |        |      |
|        | (EC) № 202 // 1000 на Европеиския парламент и на Съвета, Регламент (EC, Евратом) № 2018/1046 на Европеиския парламент и на Съвета, Регламент (EC) №                                                                                                    |     |        |      |
|        | 2021/1057 на Европеиския парламент и на Съвета; Регламент (EC) 2016/6/9 на Европеиския парламент и на Съвета;                                                                                                    |     |        |      |
|        | <ul> <li>Администраторът на предоставените от мен лични данни е Агенция по заетостта, венефициент по II "Развитие на човешките ресурси" и краен получател на<br/>матритисти и краен получател на </li></ul>                                                                                                    |     |        |      |
|        | средства от Механизма за възстановяване и устойчивост (МВУ):                                                                                                    |     |        |      |
|        | <ul> <li>Адрес: 1000, гр.София, бул. "Княз Александър Дондуков" №3</li> </ul>                                                                                                    |     |        |      |
|        | <ul> <li>Електронна поща: gdpr@az.government.bg</li> </ul>                                                                                                    |     |        |      |
|        | <ul> <li>Телефонен номер: +359 (0) 2 926 5397.</li> </ul>                                                                                                    |     |        |      |
|        | <ul> <li>Предоставените от мен лични данни се събират и съхраняват от Агенция по заетостта – бенефициент по сключения с УО на ПРЧР административен договор/</li> </ul>                                                                                                    |     |        |      |
|        | крайния получател на средства от МВУ по Договор за финансиране от Механизма за възстановяване и устойчивост за изпълнение на "Компонент 2: Обучения за                                                                                                    |     |        |      |
|        | DI-GI умения и компетенции" на Инвестиция С1.13 - ПЗ "Предоставяне на обучения за дигитални умения и създаване на платформа за обучение на възрастни" по                                                                                                    |     |        |      |
|        | Плана за възстановяване и устойчивост и в Информационната система за управление и наблюдение на Структурните инструменти на Европейския съюз в България                                                                                                    |     |        |      |
|        | (ИСУН 2020), поддържана от Централното координационно звено за срока на съхранение, както и в Национална база от данни за пазара на труда и Европейския                                                                                                    |     |        |      |
|        | социален фонд на Агенция по заетостта;                                                                                                    |     |        |      |
|        | <ul> <li>Срокът за съхранение е определяем на основание чл.82 от Регламент (ЕС) № 2021/1060. Срокът на съхранение се удължава до окончателното приключване на</li> </ul>                                                                                                    |     |        |      |
|        | одити, възражения или съдебни дела относно изпълнението на проекта, по който участвам;                                                                                                    |     |        |      |
|        | <ul> <li>Бенефициентът/крайният получател на средства от МВУ – Агенция по заетостта по сключения с УО на П РЧР административен договор/Договор за финансиране от</li> </ul>                                                                                                    |     |        |      |
|        | Механизма за възстановяване и устойчивост е обработващ данни, извън случаите, когато действа като администратор и действа от името на УО/СНД;                                                                                                    |     |        |      |
|        | <ul> <li>На официалната интернет-страница на Агенция по заетостта е публикувана "Политика за поверителност и защита на личните данни в Агенция по заетостта";</li> </ul>                                                                                                    |     |        |      |
|        | <ul> <li>Имам право да изискам от бенефициента/крайния получател на средства от МВУ – Агенция по заетостта и/или от УО/СНД достъп до личните ми данни, както и</li> </ul>                                                                                                    |     |        |      |
|        | коригирането на неточните лични данни;                                                                                                    |     |        |      |
|        | <ul> <li>Имам право на възражение срещу обработването на личните ми данни от УО/СНД и/или бенефициента/крайния получател на средства от МВУ – Агенция по<br/>заетостта в случаите на незаконосъобразно използване и обработване;</li> </ul>                                                                                                    |     |        |      |
|        | <ul> <li>Данните ми са обект на проверка от одитиращи и контролиращи органи:</li> </ul>                                                                                                    |     |        |      |
|        | <ul> <li>Имам право на жалба до надзорния орган – Комисията за защита на личните данни и съответния съд;</li> </ul>                                                                                                    |     |        |      |
|        | <ul> <li>При непопълване на личните данни в настоящото заявление, както и при отказ от предоставяне, нямам право за участие в проекта/инвестицията;</li> </ul>                                                                                                    |     |        |      |

Скролвате надолу и натискате бутона "Продължи":

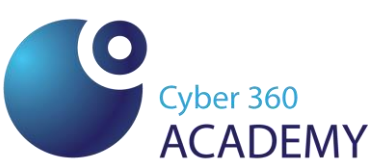

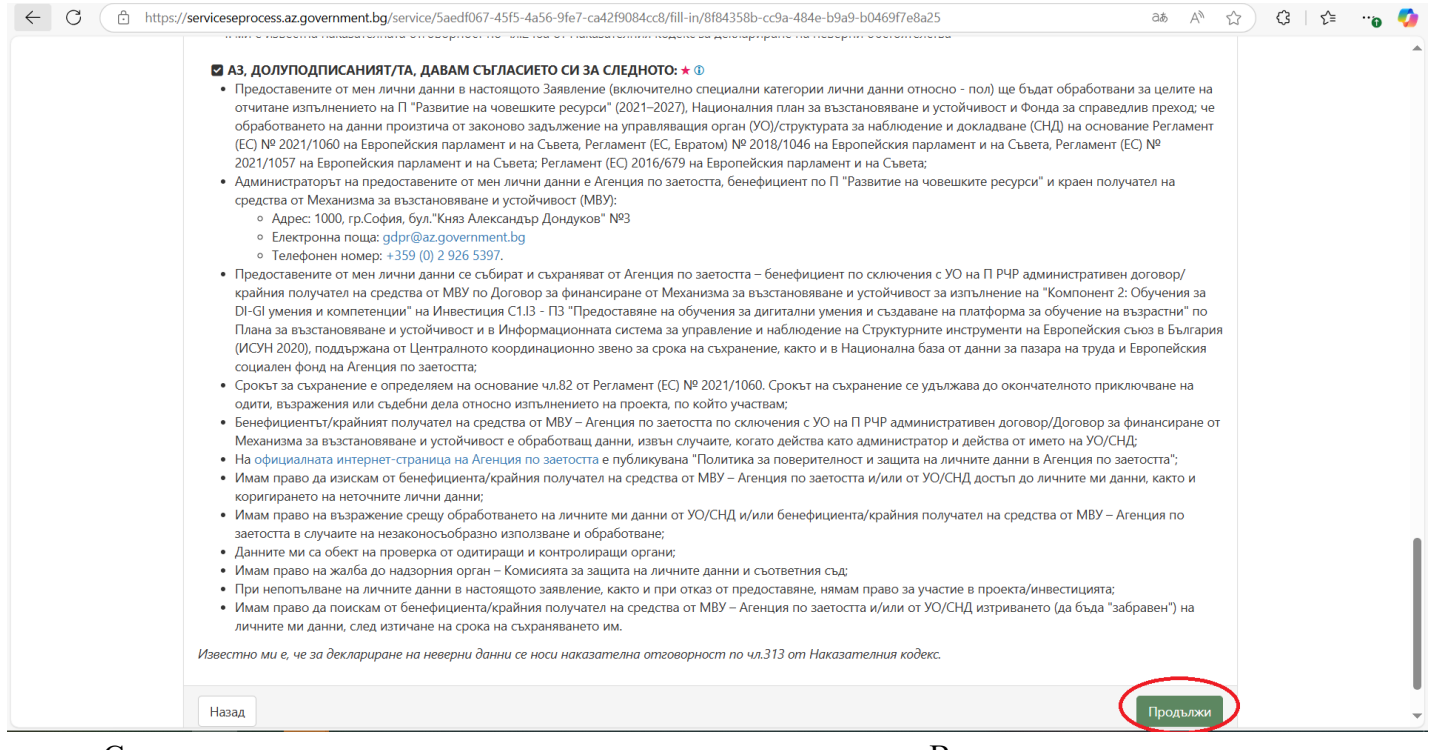

#### След това се визуализират данните, които са попълнени от Вас, за да ги проверите

A

#### отново:

🖞 https://serviceseprocess.az.government.bg/service/5aedf067-45f5-4a56-9fe7-ca42f9084cc8/preview/8f84358b-cc9a-484e-b9a9-b0469f7e8a25

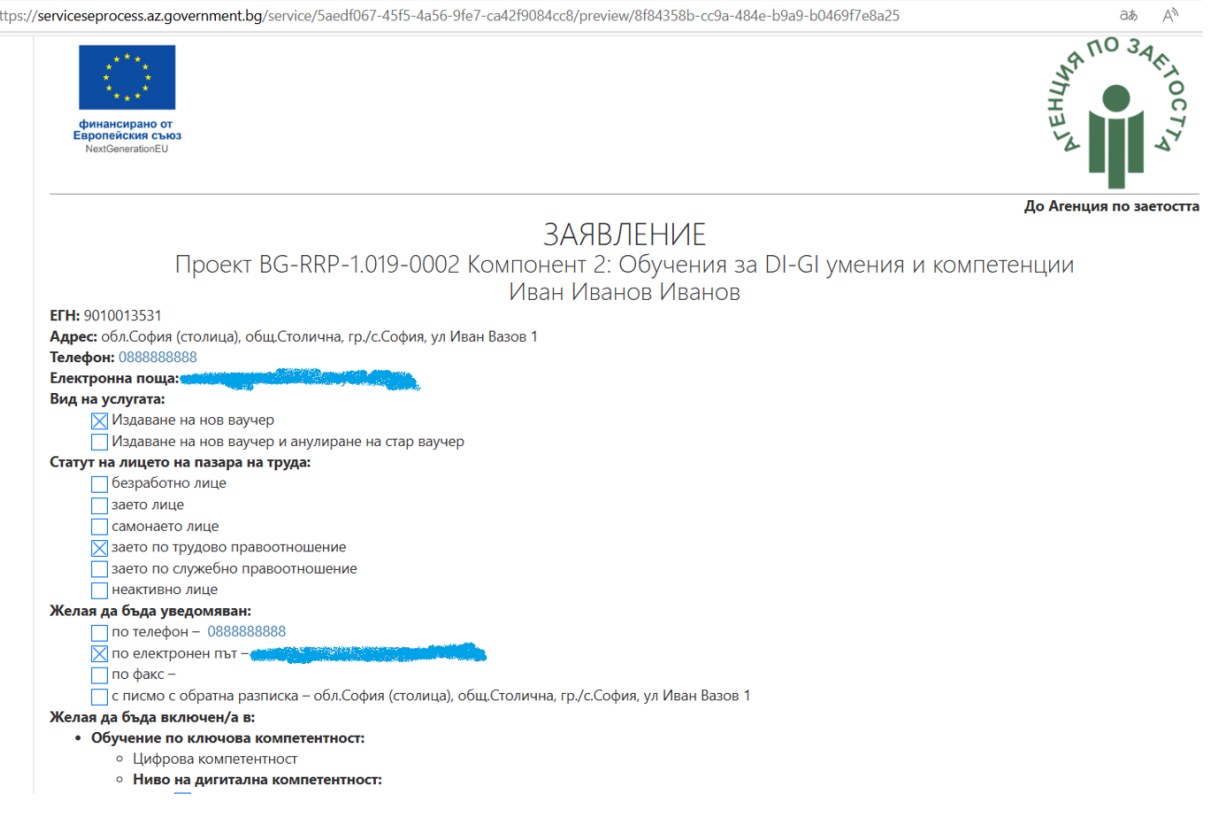

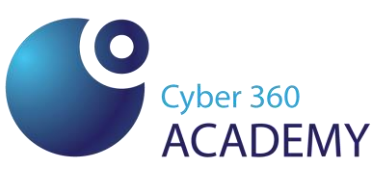

След като проверите информацията, натискате бутона "Продължи", който се намира

### в долния край на докумета

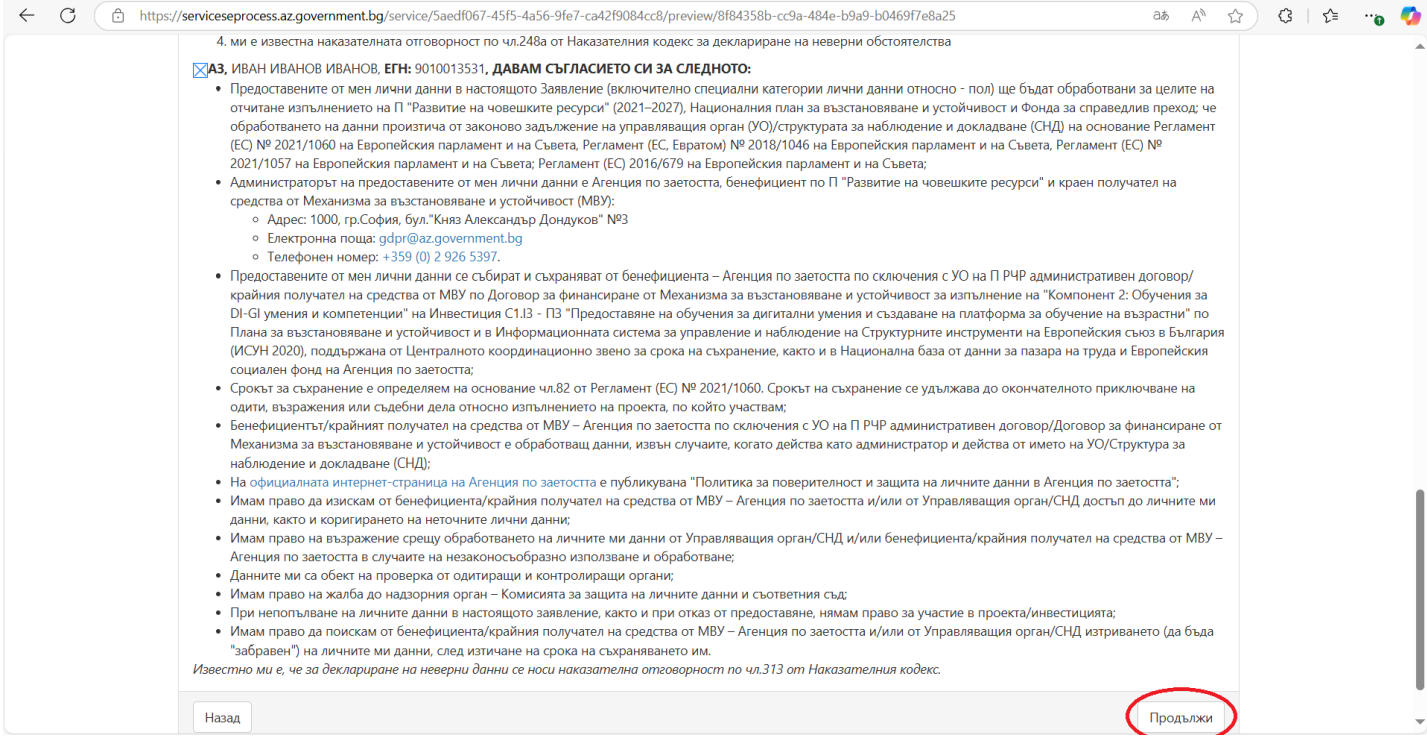

След това се визуализират пак същите данни:

Скролвате надолу докато се визуализира свободно поле, в което трябва да попълните код, който получавате от платформата "Архимед" в пощата, която сте написали в Заявлението. Прилагаме изображение:

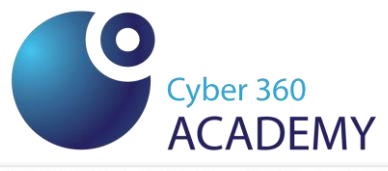

| - C 🖸 http | sr//serviceseprocess.az.government.bg/service/5aedt067-4515-4a56-9te7-ca4219084cc8/send/8t84358b-cc9a-484e-b9a9-b0469t7e8a25                                                                                                    | <li>ζ≤ ΓΞ</li> | "ð 🍕 |
|------------|----------------------------------------------------------------------------------------------------|----------------|------|
|            | 2021/1057 Ha Esponeticisis napiament in ta Cuerra; Periament (EC) 2016/679 Ha Esponeticisis napiament in ta Cuerra;                                                                                                    |                |      |
|            | • Администраторът на предоставените от мен лични данни е Агенция по заетостта, бенефициент по П "Развитие на човешките ресурси" и краен получател на                                                                                                    |                |      |
|            | средства от Механизма за възстановяване и устойчивост (МВУ):                                                                                                    |                |      |
|            | ∘ Адрес: 1000, гр.София, бул."Княз Александър Дондуков" №3                                                                                                    |                |      |
|            | <ul> <li>Електронна поща: gdpr@az.government.bg</li> </ul>                                                                                                    |                |      |
|            | <ul> <li>Телефонен номер: +359 (0) 2 926 5397.</li> </ul>                                                                                                    |                |      |
|            | <ul> <li>Предоставените от мен лични дании се съократ и съхраняват от овенефициента – Агенция по заетостта по сключения с у Она II РЧР административен договор/<br/>подбина податила и податила се съократ и съхраняват от овенефициента – Агенция по заетостта по сключения с у Она II РЧР административен договор/<br/>стратива с съократ и съхраняват от овенефициента – Агенция по заетостта по сключения с у Она II РЧР административен договор/<br/>стратива с съократ и съхраняват от овенефициента – Агенция по заетостта по сключения с у Она II РЧР административен договор/<br/>стратива с съократ и съхраняват от овенефициента – Агенция по заетостта по сключения с у Она II РЧР административен договор/<br/>стратива с съократ и съхраняват от овенефициента – Агенция по заетостта по сключения с у Она II РЧР административен договор/<br/>стратива с съократ и съхраняват от овенефициента – Агенция по заетостта по сключения с у Она II РЧР административен договор/<br/>стратива с съократ и съхраняват от овенефициента – Агенция по заетостта по сключения с у Она II РЧР административен договор/<br/>стратива с съократ и съхраняват от овенефициента – Агенция по заетостта по сключения с у Она II РЧР административен договор/<br/>съократ с съократ и съократ и съократ и съократ с съократ и съократ и съократ<br/>Съократ и съократ и съократ и съократ и съократ и съократ и съократ и съократ и съократ и съократ и съократ и съократ и съократ и съократ и съократ и съократ и съократ и съократ и съократ и съократ и съократ и съократ и съократ и съо</li></ul> |                |      |
|            | краинии получател на средства от мъу по договор за финансиране от механизма за възстановяване и устоичивост за изпълнение на компонент 2: обучения за<br>DL-Cl зночи и компонент си обучения за провосталов на събиновите за висталови и со застои на прастоком на възстанова за обязитите за събиние на възстанова на събиновите за събиновите за събиновите за събиновите за събиновите за събиновите за събиновите за                                                                                                    |                |      |
|            | от-от умения и компетенции на инвестниция стаз - то тредоставле на осудения за ди плолия умения и свзараване на поличурна за осучение на възрастия - по<br>Прана за възрастановредение и устобивост и в Имболманиоциата система за управление на близорение на близорение на<br>Прана за възрастановредение и устобивост и в Имболманиоциата система за управление на близорение на близорейски                                                                                                    |                |      |
|            | ИСУН 2020). подържана от Централното кородинационно звено за срока на съхранение, както и в Национална база от данни за правлени свое возледни                                                                                                    |                |      |
|            | социален фонд на Агенция по завтостта:                                                                                                    |                |      |
|            | <ul> <li>Срокът за съхранение е определяем на основание чл.82 от Регламент (ЕС) № 2021/1060. Срокът на съхранение се удължава до окончателното приключване на</li> </ul>                                                                                                    |                |      |
|            | одити, възражения или съдебни дела относно изпълнението на проекта, по който участвам;                                                                                                    |                |      |
|            | • Бенефициентът/крайният получател на средства от МВУ – Агенция по заетостта по сключения с УО на П РЧР административен договор/Договор за финансиране от                                                                                                    |                |      |
|            | Механизма за възстановяване и устойчивост е обработващ данни, извън случаите, когато действа като администратор и действа от името на УО/Структура за                                                                                                    |                |      |
|            | наблюдение и докладване (СНД);                                                                                                    |                |      |
|            | <ul> <li>На официалната интернет-страница на Агенция по заетостта е публикувана "Политика за поверителност и защита на личните данни в Агенция по заетостта";</li> </ul>                                                                                                    |                |      |
|            | <ul> <li>Имам право да изискам от бенефициента/крайния получател на средства от МВУ – Агенция по заетостта и/или от Управляващия орган/СНД достъп до личните ми</li> </ul>                                                                                                    |                |      |
|            | данни, както и коригирането на неточните лични данни;                                                                                                    |                |      |
|            | <ul> <li>У имая право на възражение срещу обраотването на личните ми дання от эправляващия орган/стгд и или овнечищиента/краиния получател на средства от мъз –<br/>Агонция до задостта, в слицата на кразкотоса образи о наподаларно и обработвания;</li> </ul>                                                                                                    |                |      |
|            | лиенция по заетостна в Случаяте на незаконостосноразно използвана е обрасотване,<br>• Ланните им са обрет на попрерка столитирации и контоловирации органия:                                                                                                    |                |      |
|            | <ul> <li>Имам поаво на жалба до надзорния орган - Комисията за защита на личните данни и съответния съд:</li> </ul>                                                                                                    |                |      |
|            | • При непопълване на личните данни в настоящото заявление, както и при отказ от предоставяне, нямам право за участие в проекта/инвестицията;                                                                                                    |                |      |
|            | • Имам право да поискам от бенефициента/крайния получател на средства от МВУ – Агенция по заетостта и/или от Управляващия орган/СНД изтриването (да бъда                                                                                                    |                |      |
|            | "забравен") на личните ми данни, след изтичане на срока на съхраняването им.                                                                                                    |                |      |
|            | Известно ми е, че за деклариране на неверни данни се носи наказателна отговорност по чл.313 от Наказателния кодекс.                                                                                                    |                |      |
|            | На посочения имейл адрес е изпратен код за потвърждение.                                                                                                    |                |      |
|            | Имейл:                                                                                                    |                |      |
|            |                                                                                                    |                |      |
|            | Повторно изпращане                                                                                                    |                |      |
|            |                                                                                                    |                |      |

След като въведете Кода, натискате бутона "Изпрати" и Вашето Заявление за издаване на ваучер бива приета, като ако имате желание може да изчакате хронометъра, който се визуализира след това докато изчаквате Заявлението Ви да бъде прието, за да сте сигурни, че всичко е наред.

Прилагаме изображение:

|                                                                                                    | <u>,</u>                                                                                                    | re/-ca4219084cc8/requested/9760d13e-                                                                                                 | de17-4e74-807c-3819c51cfe0a                                   | Ge                                         |
|----------------------------------------------------------------------------------------------------|----------------------------------------------------------------------------------------------------|----------------------------------------------------------------------------------------------------|---------------------------------------------------------------|--------------------------------------------|
| ιa – Diana Donk 🎯 HeRMeSWEB 🧃                                                                                                    | 😚 MySpeedy - Вход 🛭 🚱 L-Ins Portal 🚦                                                                                                    | Поща – Diana Donk 🔇 Adobe Acrobat                                                                                                    | 💋 УниКредит Булбанк                                           |                                            |
| с вфинансирано от<br>Европейския съюз                                                                                                |                                                                                                    | 54 <b>11</b>                                                                                                    |                                                               | <b>Европейския съю</b><br>NextGenerationEU |
| 🛍 Услуги 🛛 Ф Състояние на                                                                                                    | услуга                                                                                                    |                                                                                                    |                                                               |                                            |
| Начало / Услуги / Агенция п                                                                                                    | о заетостта / Услуги / Предостав                                                                                                    | яне на ваучер за обучение / Заявен                                                                                                   | а услуга                                                      |                                            |
| Заявена услуг                                                                                                    | а                                                                                                    |                                                                                                    |                                                               |                                            |
|                                                                                                    |                                                                                                    |                                                                                                    |                                                               |                                            |
| Попълване                                                                                                    | Преглед                                                                                                    | Идентификация                                                                                                    | Изпращане                                                     | Готово                                     |
| Попълване<br>Доставчик на услугата: Агенция                                                                                          | Преглед<br>я по заетостта , ЕИК/БУЛСТАТ 12160                                                                                                    | Идентификация<br>)4974                                                                                                    | Изпращане                                                     | Готово                                     |
| Попълване<br>Доставчик на услугата: Агенция<br>Заявлението ви е получено<br>информация за проверка на<br>Също така, можете да остави | Преглед<br>я по заетостта , ЕИК/БУЛСТАТ 12160<br>и скоро ще бъде регистрирано. Сл<br>а неговото състояние.<br>ите тази страница отворена, за да      | Идентификация<br>14974<br>пед неговата регистрация, ще получ<br>проследите процеса по регистраци                                     | Изпращане<br>ите електронна поща на посоче<br>я на документа. | Готово<br>ния имейл адрес с                |
| Попълване<br>Доставчик на услугата: Агенция<br>Заявлението ви е получено<br>информация за проверка на<br>Също така, можете да остави | Преглед<br>я по заетостта , ЕИК/БУЛСТАТ 12160<br>и скоро ще бъде регистрирано. Сл<br>а неговото състояние.<br>ите тази страница отворена, за да<br>С | Идентификация<br>14974<br>пед неговата регистрация, ще получ<br>проследите процеса по регистраци<br>гледваща проверка след: 00:00:11 | Изпращане<br>ите електронна поща на посоче<br>я на документа. | Готово<br>ния имейл адрес с                |

Стъпка 2. Получаване на ваучер

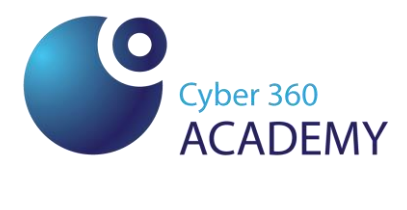

Ваучера за обучение за Напреднало ниво на общи дигитални компетенции се получава в пощата, която курсистът е попълнил в Заявлението за получаване на ваучер. Писмото, което получавате е от официалната поща на Агенцията по заетостта, която е: az@az.government.bg

Писмото изглежда по следния начин:

| Q Search                                                | $\sim$ | IArchi                                      |
|---------------------------------------------------------|--------|---------------------------------------------|
| az@az.government.bg Thu 11:47                           |        | ▲ Z                                         |
| • [Archimed] ВКУКР1.3 ВКУКР Ваучер за обучение ВКУКР    | Ø      |                                             |
| noreply@cyber360.bg Thu 11:46                           |        |                                             |
| • Ново запитване от cyber360.bg                         |        |                                             |
| az@az.government.bg Thu 10:55                           |        | 📕 📙 ВКУ                                     |
| • [Archimed] ПВУ1.3 ПВУ Ваучер за обучение ПВУ-01-11-99 | Ø      |                                             |
| az@az.government.bg Wed 15:57                           |        | Излален                                     |
| • [Archimed] ВКУКР1.3 ВКУКР Ваучер за обучение ВКУКР    | Ø      | издадег                                     |
| az@az.government.bg Wed 13:47                           |        | ДОКУМІ                                      |
| • [Archimed] ВКУКР1.3 ВКУКР Ваучер за обучение ВКУКР    | Ø      | * Dec                                       |
| az@az.government.bg Wed 11:49                           |        | * Рег. ин<br>* Рег. да                      |
| • [Archimed] ПВУ1.3 ПВУ Ваучер за обучение ПВУ-01-11-98 | Ø      | * Тип до                                    |
| az@az.government.bg Tue 15:15                           |        | * Kopecr                                    |
| • [Archimed] ПВУ1.3 ПВУ Ваучер за обучение ПВУ-01-11-94 | Ø      | Адрес: у                                    |
| az@az.government.bg Tue 14:11                           |        | Телефон                                     |
| • [Archimed] ВКУКР1.3 ВКУКР Ваучер за обучение ВКУКР    | Ø      | * Вид де                                    |
| az@az.government.bg Tue 13:29                           |        | * Относн                                    |
| • [Archimed] ВКУКР1.3 ВКУКР Ваучер за обучение ВКУКР    | Ø      | <ul> <li>Описан</li> <li>Проект:</li> </ul> |
| az@az.government.bg Mon 16:52                           |        | Квалифі                                     |
| • [Archimed] ВКУКР1.3 ВКУКР Ваучер за обучение ВКУКР    | Ø      | Номина                                      |
| az@az.government.bg Mon 14:40                           |        | - Тип на о                                  |
|                                                         | >>     | Форма н                                     |

Ваучерът, който получавате като прикачен файл в писмото изглежда по следния начин:

| Cyber 360<br>ACADEMY                                                                                                    |
|----------------------------------------------------------------------------------------------------|
| Съфинансирано от<br>Европейския съюз                                                                                                    |
| АГЕНЦИЯ ПО ЗАЕТОСТТА                                                                                                    |
| ВАУЧЕР ЗА ОБУЧЕНИЕ                                                                                                    |
| П "РАЗВИТИЕ НА ЧОВЕШКИТЕ РЕСУРСИ" (2021-2027), ПРОЕКТ<br>ВС0555FPR002-1.011-0001 КВАЛИФИКАЦИЯ, УМЕНИЯ И КАРИЕРНО РАЗВИТИЕ НА ЗАЕТИ ЛИЦА<br>ВКУКР-01-11 #################################                                                                                                    |
| Обучение по:                                                                                                    |
| КК: (КК4) Цифрова компетентност, Напреднало ниво (ниво 5 и 6 съгласно DigComp)                                                                                                    |
| Номинална стойност: 390,00 лв. (триста и деветдесет лв. и нула ст.)                                                                                                    |
| Обучаемият съфинансира 0% от посочената номинална стойност.<br>(В случай че по съответната инвестиция/операция няма съфинансиране от страна на лицето, се посочва 0%)                                                                                                    |
| Забележка: Ваучерът за обучение не може да се преотстъпва на други лица или да се ползва:                                                                                                    |
| <ul> <li>за вълючване в обучения, които не са допустими по съответната операция/известниця;</li> <li>за замяната му срещу пари;</li> <li>за замяната му срещу при;</li> <li>за замяната му срещу пруп; ослеви за обучението, което е изрично описано във ваучера;</li> <li>като разплащателно средство за обучение, предоставено от доставчици на обучение, които не са вълючени в списъка по чл.9, ал.1 от ПМС 48 / 04.04.2023 г.</li> </ul> |
| Срок на валидност: 31.12.2027 г.                                                                                                    |

## Стъпка 3. Формиране на група

След като служителите получат своите ваучери до 20 работни дни, с техен ръководител се свързва представител на "Сайбър 360 Академия", за да определят удобните дни и часове за провеждане на обучението, което е 45 учебни часа като 1 учебен час е 45 минути.

## Стъпка 4. Провеждане на обучение

Молбата към курсистите от страна на "Сайбър 360" е:

- 1. Имената на курсистите в платформата Зоом да бъдат изписани със собствено и фамилно име.
- 2. Курсистите да влизат с 10 минути по-рано в платформата Зоом.
- 3. Курсистите да са с включени Зоом профили през цялото време на обучението.

## Стъпка 5. Сертифициране

След успешното завършване на курса се състоят две дати за вземане на Сертификат за изминалото обучение. Първата е редовна дата за изпит, а втората е поправителна. Като за

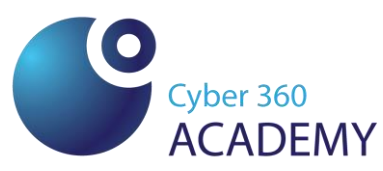

провеждането и организацията на обучението ще получите повече информация от обучителите на "Сайбър 360 Академия".

Веднага след като курсистите преминат успешно изпита с над 50 % успех могат да свалят своя Сертификат. Сертификатът се издава от Министерството на труда и социалната политика и изглежда по следния начин:

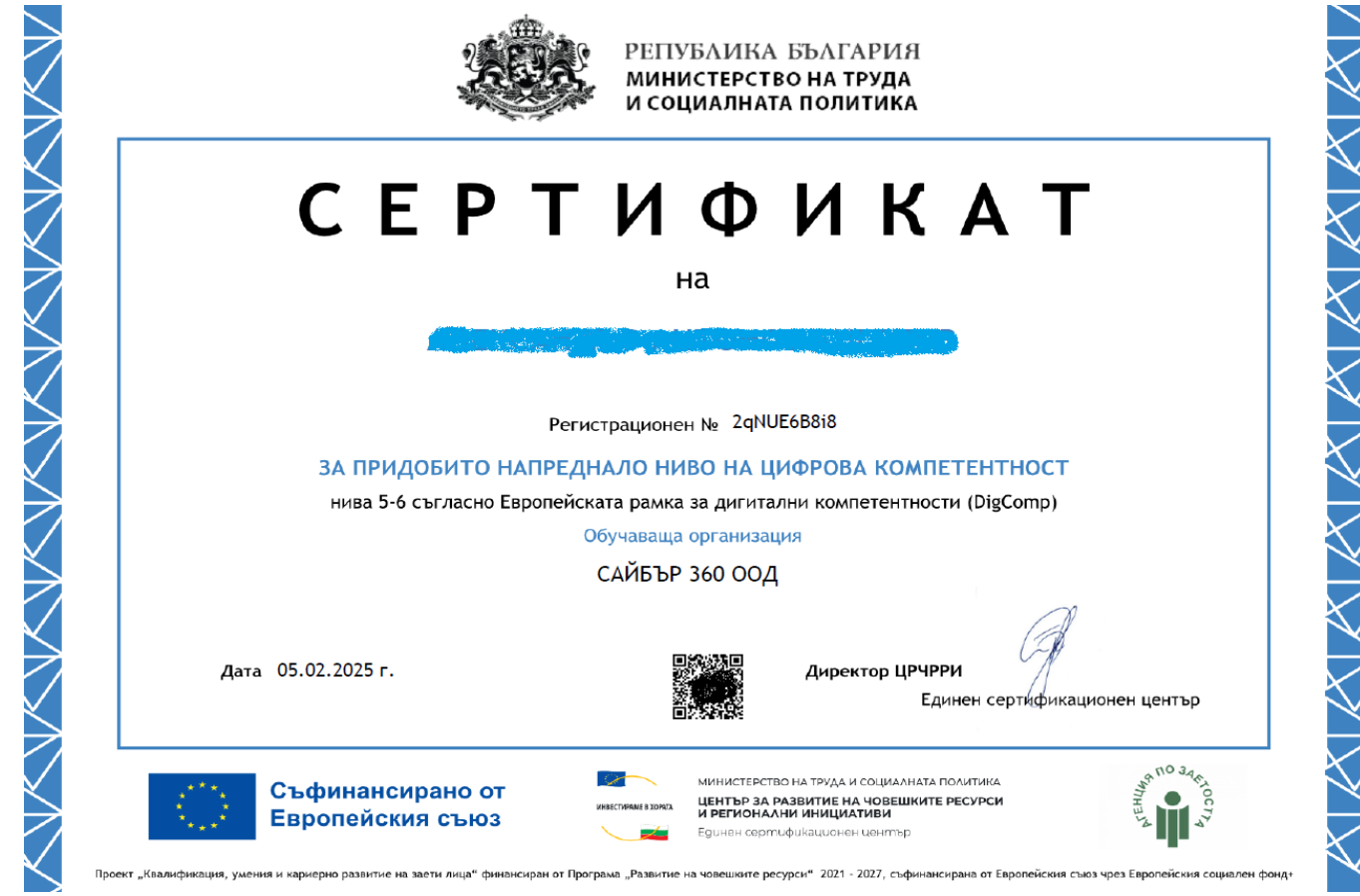